# **RETROCAM** User's Guide Version 2.0.6 2007 September 21

### **RETROCAM Overview**

RETROCAM is a science-quality optical CCD camera installed on the 2.4m telescope Multiple Instrument System (MIS). It is available for use with all of the observatory's primary instruments except the 8K direct imager. A detailed description of RETROCAM can be found in Morgan et al. (2005, AJ, 129, 2504). Papers using data acquired with RETROCAM should cite this paper.

| RETROCAM Specifications: |                                                 |  |
|--------------------------|-------------------------------------------------|--|
| CCD Detector:            | E2V CCD 55-20                                   |  |
|                          | 1152 × 770 22.5μm pixels                        |  |
| Pixel Scale              | 0.259 arcsec pixel-1                            |  |
| Field of View:           | $4.97 \times 3.32$ arcminutes                   |  |
| Gain:                    | 3.0 e <sup>-</sup> /DN                          |  |
| Readout Noise:           | $13.4 e^{-} pixel^{-1}$                         |  |
| Dark Current:            | $2.5 e^{-} sec^{-1} pixel^{-1} at -20^{\circ}C$ |  |
| Readout Time:            | 6 seconds                                       |  |
| Cooling:                 | 3 stage thermoelectric $(-20\pm1^{\circ}C)$     |  |
| Filters:                 | SDSS g, r, i and $z + 1$ open position          |  |

| ETROCAM S | Specifications: |
|-----------|-----------------|
|-----------|-----------------|

RETROCAM uses the MIS finder mirror (now renamed **RETROCAM**), which obscures the science field of the primary instrument. Thus while RETROCAM can be used with most primary instruments, the two cannot be used simultaneously. The finder mirror has been resized such that a  $\sim 100 \text{ arcmin}^2$  horseshoe-shaped guide field is available around the perimeter of the MIS aperture.

RETROCAM is configured to be parfocal with the CCDS. Operation with the Mark III, Modspec or TIFKAM spectrographs or any of the direct imaging cameras requires a small telescope focus offset, given in the table below (see "Observing with RETROCAM").

Typical uses for RETROCAM include

- An imager for targets of opportunity (SNe, GRBs, microlensing events, etc.)
- Imager for long-term episodic monitoring (QSO lenses, long-term variables, etc.)
- Contemporaneous photometry of spectroscopic targets

-

• As a finder Camera for the MDM 2.4m for alignment, pointing map generation, etc.

## **RETROCAM Startup**

### Before you begin, make sure that the xtcs and xmis programs are running and initialized on hiltner.

From hiltner, ssh to **agung** as the "obs24m" user (you can also do this from the hiltner desktop: select **RETROCAM** from the **Data Acquisition** menu). Note that the standalone computer named "retrocam" died and has not been replaced at this writing. Agung is taking its place.

Before starting the RETROCAM control program, verify that another RETROCAM session is not already running by typing:

### ps –x

and search the process table for instances of "retrocam" and/or "ds9".

Start the RETROCAM control GUI by typing 'start\_retrocam' in an xterm on agung.

- Multiple windows will open during system startup.
- System startup is complete when the ds9 window, RETROCAM control panel, the Observing Session Setup window, and the original xterm are the only open windows.
- The diagnostic xterm may be iconified while using RETROCAM, but can contain useful information if there are problems, so don't logout or delete the window.

The RETROCAM control panel will start by launching the Observing Session Startup window

| Observing Session Setup                 |         |  |
|-----------------------------------------|---------|--|
| Observer Name(s): Eastman & Atlee       |         |  |
| Data Directory: /lhome/data/retrocam    | Browse  |  |
| Script Directory: //home/obs24m/Scripts | Browse  |  |
| Image Filename: r070924.%4.4d ?         |         |  |
| Starting Image #: 1                     |         |  |
| □ Allow Image File Overwrite            |         |  |
| Automatically Display Images            |         |  |
|                                         |         |  |
| Save Init                               | Dismiss |  |

Make sure that the Observer Names, Data Directory, Script Directory, and Image Filename pattern are correct for your observing session. We recommend that you **not** change the default data and script directories without very good reason or great care. You also have the option of allowing RETROCAM to overwrite image files with the same name. This can be dangerous and has led to lost data when carelessly used! If you're unsure, disable this feature, and RETROCAM will prompt you for a new filename if a new image will overwrite an old one. You may also elect to disable automatic display of images in ds9, although this is rarely done and we recommend you always keep this enabled. This option is primarily for engineering work.

#### Recommended Values:

| Data Directory:          | /lhome/data/retrocam | 1                          |
|--------------------------|----------------------|----------------------------|
| Script Directory:        | /lhome/obs24m/Scrip  | ots                        |
| Image Filename:          | rYYMMDD.%4.4d        | (YYMMDD=Year, Month, Day). |
| Image File Overwrite:    | DISABLED             |                            |
| Automatic Image Display: | ENABLED              |                            |

When you have entered your settings for the RETROCAM session, first click on "Save Init..." to save the settings to disk so that they'll be the defaults if RETROCAM is restarted, then click on "Dismiss" to make the setup window go away. You can always revisit your session setup by using the "Setup" then "Observing Session..." menus on the menu bar across the top of the RETROCAM control panel.

You are now ready to start using RETROCAM.

# **Observing with RETROCAM**

- 1. Insert the RETROCAM pickoff mirror using the xmis control panel on hiltner.
- 2. Select the focus offset appropriate for the primary instrument in use:

| Instrument                 | Telescope Focus Offset<br>(Secondary Mirror Encoder Units) |
|----------------------------|------------------------------------------------------------|
| CCDS                       | 0                                                          |
| TIFKAM                     | +50                                                        |
| MODSPEC                    | +128                                                       |
| Mark III                   | +171                                                       |
| Direct Imagers             | 15*                                                        |
| (Templeton, Echelle, etc.) | -15**                                                      |

\*This value was measured using the RETROCAM 'r' filter and the Johnson-Cousins 'R' filter with Echelle. Focus offsets between other filters have not yet been measured and are likely to be different

3. Set the telescope focus to the RETROCAM position using the xtcs control.

Example: If Mark III is in use and the current focus is 3174: 3174+171=3345

- 4. Fill in the Object Name, type of image (Object, Flat, Bias, or Dark).
- 5. Set the desired Exposure Time in seconds and the Number of Images to acquire.
- 6. Verify that the data directory, filename pattern, file sequence number, and overwrite permission is set correctly for your needs.
- 7. Move the guide probe away from the center of the field until guide stars come into view. Note that the guider may need to be focused if a large telescope focus offset was used in Step 2.
  - Note: When using RETROCAM for Morgan and Kochanek's lensed QSO monitoring project, pre-selected guide probe positions are available using the 'retrocam\_gs' program on hiltner. See the *Lensed QSO Observing Procedure* document for details.
- 8. If you are using the 'Seitzer Guider' (also known as 'TVGUIDER') or the 'DTI Guider' (also known as 'PCGUIDER') in the direct mode, select a guide star and commence guiding.
- 9. If you are using the 'DTI Guider' ('PCGUIDER') in the downward-looking mode, such as during use with the MODSPEC or Mark III spectrographs:
  - a) On the **Guider PC**, press the 'p' key to enter the parameter settings
  - b) Set the 'Flip E/W' parameter to '0'.
  - c) Set the 'Guider Angle' parameter to (90 + TCS Rotator Angle)
  - d) Select a guide star and commence guiding
- 10. Select the desired filter by clicking its button on the RETROCAM Control Panel
- 11. Click the 'GO' button on the RETROCAM Control Panel to start the exposure(s).

- 12. Once CCD readout is complete, the image will be displayed in the open ds9 window.
- 13. To resume observing with the primary instrument after using RETROCAM:
  - a) Using **xmis**, move the **RETROCAM** mirror to the '**Out**' position
  - b) Restore the telescope focus to its original setting using xtcs
  - c) If using the 'DTI Guider' in downward-looking mode:
    - Move the guide probe to the 'slit' position
      - Set the 'Flip E/W' parameter to '1'
    - Set the 'Guider Angle' parameter to (270 TCS Rotator Angle)
  - d) Restore the guider focus to its initial setting

# The RETROCAM Control Panel

This is the GUI used to control RETROCAM functions for routine observing. You can do more complex observation with RETROCAM using the RETROCAM ScriptTool. See the separate *RETROCAM Command Scripts* document for details.

| <u>Session</u> <u>Setup</u> <u>O</u> | bserve <u>T</u> emperature <u>L</u> EDs | <u>H</u> elp                |
|--------------------------------------|-----------------------------------------|-----------------------------|
| Object: SN2007ij in                  | Anonymous Galaxy                        | Image Type: Object 💌        |
| ExpTime (sec): 1                     | 🔹 #lmgs: 📔 🚔 DataDir:                   | /lhome/data/retrocam        |
| Filename: r070924.%                  | 64.4d SeqNo: 1                          | 🔹 🗆 Overwrite Files         |
| Filter: g r                          | i z open                                |                             |
|                                      |                                         | RA: 10:32:00 Dec: +31 50:31 |
| 00                                   |                                         | HA: 00:00.01 SecZ: 1.00     |
| GO                                   | Abort                                   | Focus: 6604 Rotator: 67.63  |
|                                      |                                         | Mirror: IN                  |
| -Command Script-                     |                                         | Guider X: 0 Y: 0            |
| Script:                              | Script                                  | opdated. OTC 1748.40        |
|                                      | Bund Stool Tool                         | Update TCS                  |

The RETROCAM Control Panel

The following observation parameters are set using the RETROCAM Control Panel.

- Target Name
- Image Type (Object, Dark, etc.)
- Exposure Time in seconds
- Number of Images to acquire in a multi-image sequence
- Filename (see additional guidance under "Filename" below)
- File sequence number (automatically resets to '1' with each new filename)

Filters are selected by clicking on the appropriate filter button using the mouse. The button will appear yellow while filter wheel is in motion, and then turn green when the selected filter is in front of the CCD.

With RETROCAM v2, the Control Panel communicates with the TCS and MIS to get telescope pointing information, time, and MIS configuration into the image FITS headers. You can view

the current TCS status by clicking on the "Update TCS" button in the panel at the lower right. The UTC time the TCS info was last updated is displayed in this panel. If for some reason the TCS link is down or broken, the "Update TCS" button will be disabled. Use the "Setup" then "TCS Link..." menus (menu bar across the top) to bring up the TCS Interface setup window.

| MDM TGS Interface Setup | • U •             |
|-------------------------|-------------------|
|                         | TCS Interface     |
| 📕 Enable TCS Interfa    | ace               |
| TCS Command Path:       | /lhome/obspkg/bin |
|                         | Test TCS Link     |
|                         | Dismiss           |

Make sure the interface is enabled, and then test it by pressing the "Test TCS Link" button. If all works well, you'll see good TCS info on the Control panel. Press "Dismiss" to make this setup window go away. You should never change the TCS Command Path (/lhome/obspkg/bin).

The thermoelectric cooler (TEC) controls can be found in the "Temperature" menu. The TEC is automatically set to maintain  $-20\pm1^{\circ}$ C upon startup. Additional adjustments should not be necessary. The most recent temperature is shown in the "RETROCAM+TCS Status" panel on the right-hand side of the RETROCAM control panel. The temperature readout is only queried when an image is acquired or when "Update TCS" is pressed.

# Filenames

RETROCAM uses a C-like filename convention, as shown in the RETROCAM Control Panel screenshot. The '%4.4d' suffix is a formatting statement that will append a four-digit file sequence number (SeqNo) to each image created. For example, if Filename=r060814.%4.4d, and SeqNo=1, then the next file written by RETROCAM would be named r060814.0001.fits. The sequence number is automatically incremented with each exposure, so continuing with our example, after writing r060814.0001.fits the next image file will be named r060814.0002.fits.

Changing the filename formatting string to '%3.3d' would instead use a 3-digit sequence number (.001.fits, .002.fits, etc.).

NOTE: The file sequence number (SeqNo) is automatically reset to '1' when the filename is changed, but it can then be manually set to any number. This means you should change Filename then SeqNo in that order.

# Where are my Images?

From hiltner, your images will be in /data/agung/retrocam/. Note, however, that to agung this directory is named /lhome/data/retrocam/, which is the data directory path you should use in the RETROCAM control program (each computer at MDM has a local home disk named /lhome/ - /lhome/data/ gets mapped to /data/<hostname>/ when automounted by another computer).

To keep this directory manageable, we recommend moving your images into a subdirectory (usually with the same rootname, e.g., r070924) after your night of observing is done. Any random files found in /data/agung/retrocam/ not in named subdirectories are fair game for deletion by the next observer.

# **RETROCAM Shutdown**

Under the '<u>Session</u>' menu on the RETROCAM control panel, select 'Exit'. You will be asked if you want to save the current RETROCAM configuration. If you are shutting down normally, the correct answer is always "YES". You should only answer "NO" if there is some anomaly and you wish to avoid that condition getting preserved in the startup configuration file.

## Troubleshooting

1. The CCD temperature is too high.

The TEC 'ON/OFF' indication is located on the 'CCD Temp:' line in the status panel of the RETROCAM Control Panel. Verify that 'ON' is displayed in green. If not, turn on the TEC by selecting 'Cooler ON' in the 'Temperature' menu. It takes about 20-30 minutes to reach operating temperature from ambient. You can monitor the cool down progress by occasionally pressing the "Update TCS" button.

2. No stars appear in the image following CCD readout.

Verify that **RETROCAM** is in the 'In' position on the **xmis** control panel.

3. Images are out of focus.

Ensure that you have entered the appropriate focus offset for the primary instrument in use. See Step 2 of "Observing with RETROCAM" for details.

- 4. IRAF is reporting some inscrutable errors when I am attempting to display images in ds9 The RETROCAM ds9 window can cause conflicts with another IRAF ds9 or ximtool window. We recommend that you not run IRAF on **retrocam**, and instead perform data analysis using hiltner or agung (the retrocam disks are automounted by both computers). A restart of the RETROCAM software may be necessary to fix things. Exit normally as described above.
- 5. I can't find any guide stars.

The RETROCAM mirror occults the central region of the guide field. Approximately 100 arcmin<sup>2</sup> of unvignetted guide field is available in an annular region around the center. The guide probe may be in the shadow of the finder mirror.

Attempt to focus the guider. Inserting a telescope focus offset will put the guider out of focus, and refocusing may be necessary to resolve guide stars on the TV screen.

If you are using the 'DTI Guider', the combination of integration time, gain and the settings of the 'White' and 'Black' knobs may be preventing you from seeing the star on the screen. Follow the steps in the 'DTI Guider' section of the 2.4m Telescope User's Manual to adjust these settings properly.

6. RETROCAM is completely locked up; I can't operate the GUI at all.

Close the RETROCAM and ds9 windows. Open the diagnostic xterm – a prompt should be available. Restart RETROCAM